## COME CAMBIARE LA PASSWORD DEL REGISTRO ELETTRONICO DELLA SCUOLA

## HOW TO CHANGE THE PASSWORD OF THE SCHOOL ELECTRONIC REGISTER

## 如何更改学校的电子注册密码

| HOME VALUTAZIONI REG                                                                                                    | SISTRO CORSO                                              | AREE DEDICATE                                                                                                    | PROFILO                                                                                            | ASSISTENZA | ESCI |
|----------------------------------------------------------------------------------------------------|-----------------------------------------------------------|----------------------------------------------------------------------------------------------------|----------------------------------------------------------------------------------------------------|------------|------|
| e CPIA Via San Silvestro                                                                                                    |                                                           |                                                                                                    | Modifica la password di accesso<br>Dati del profilo<br>Sicurezza                                   |            |      |
| Questo è il menu del registro This is the electronic register<br>elettronico. menu.                                                                                        |                                                           |                                                                                                    | 这是学校电子寄存器的菜单。                                                                                      |            |      |
| Sotto la voce <i>Profilo</i> è possibile<br>modificare la password ( <i>Modifica</i><br><i>password di accesso</i> ) e vedere i<br>propri dati ( <i>Dati del profilo</i> ) | Under the Pro<br>you can chang<br>( <i>Modifica pas</i> . | Under the <i>Profilo</i> (=Profile) item,<br>you can change your password<br>( <i>Modifica password di</i><br>accesso=Change access password) | 在 <i>Profilo</i> (=个人资料)项下,您可以<br>更改密码( <i>Modifica password di</i><br><i>accesso</i> =更改访问密码)并查看您 |            |      |

and view your personal data (*Dati* 的个人数据(*Dati del profilo* =个 *del profilo* =Profile data). 人资料数据)。 Modifica i dati di accesso

Inserisci la precedente password
Inserisci la nuova password
Re-inserisci la nuova password

SALVA

Dopo aver cliccato su *Modifica password di accesso*, nella nuova finestra scrivi nel primo rigo la tua vecchia password e negli altri due scrivi la tua nuova password. Poi clicca su *Salva*. After clicking on *Modifica* password di accesso (=Change access password), in the new window write your old password in the first line and in the other two write your new password. Then click on *Salva* (=Save). 单击*Modifica password di* accesso(=更改访问密码)后,在新 窗口的第一行中输入您的旧密码, 在其他两行中输入新密码。 然后点击*Salva*(=保存)。